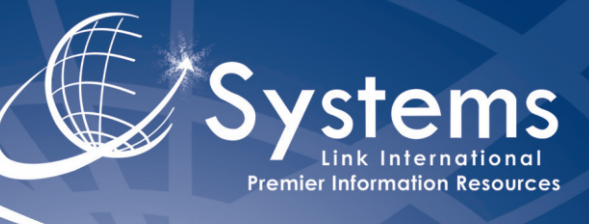

## Guía del Usuario Guía Rápida

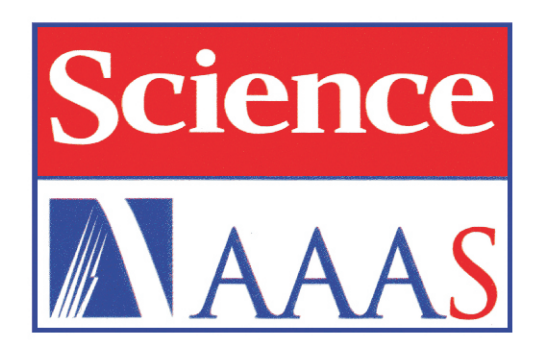

1. Ingrese en el sitio web http://www.sciencemag.org/

2. En la página de inicio haga clic en **Sign In** en la parte superior derecha para acceder a su cuenta personal. Algunas herramientas como salvar búsquedas, solicitar alertas, etc., sólo podrán ser usadas dentro de su cuenta personal. En el apartado 16 de esta guía encontrará los pasos para crearla.

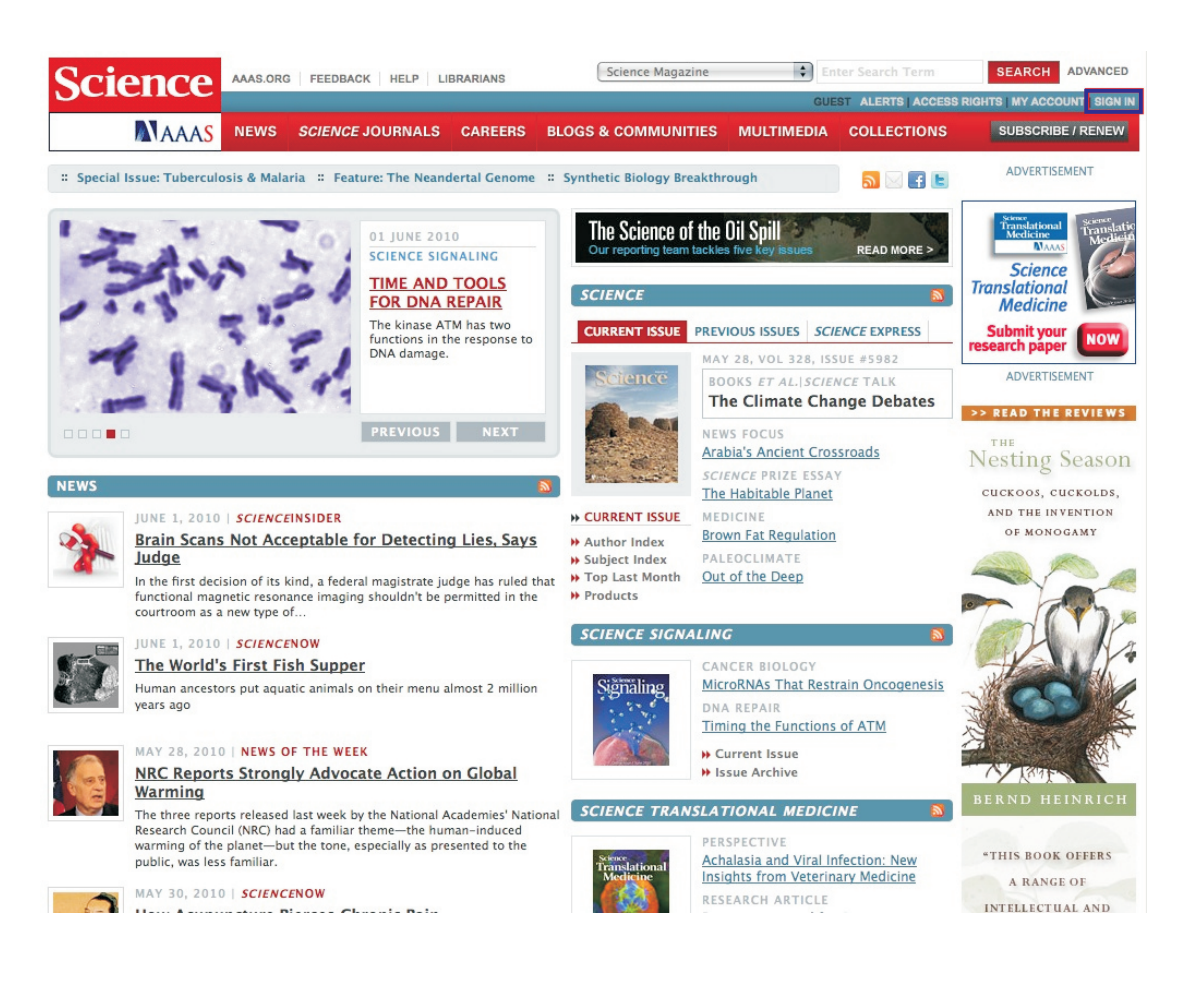

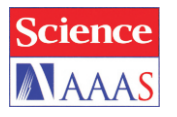

3. En la página de inicio puede realizar una **Búsqueda Simple**. Sólo ingrese el termino de búsqueda en la parte superior derecha. Del lado izquierdo se encuentra el menú de publicaciones, puede seleccionar la de su interés.

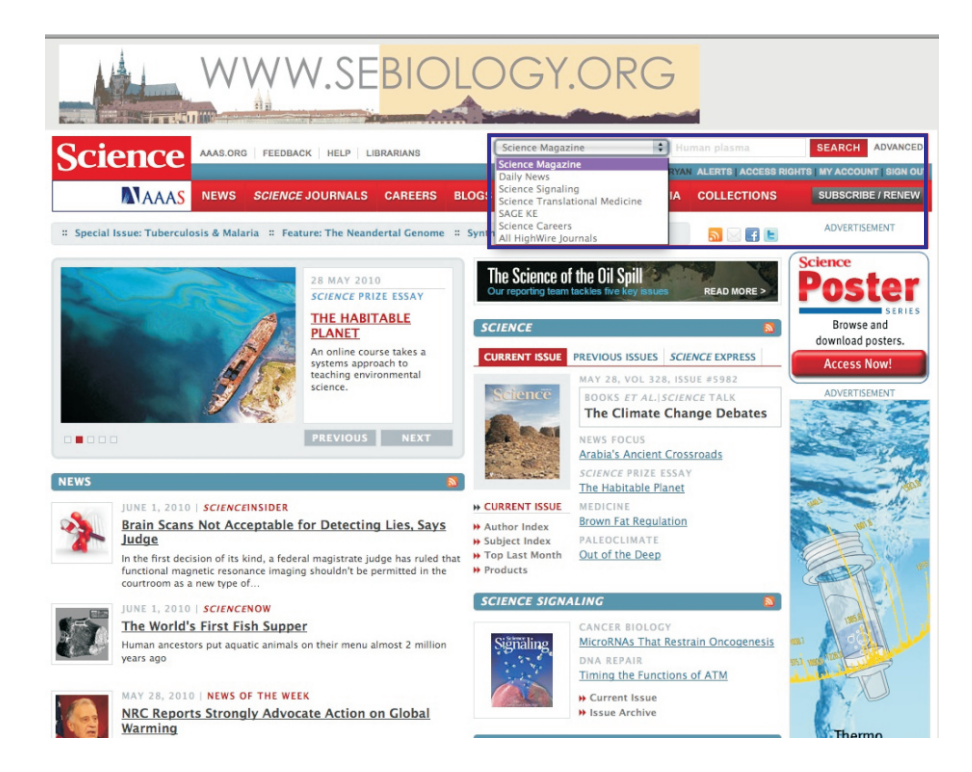

4. Haga clic en Search para ejecutar la búsqueda.

| Science                   | AAAS.ORG    | G FEEDBACK HELP L          | BRARIANS        | Science Magazine             | En TRYAL         | ter Search Term | SEARCH ADVANCED   |
|---------------------------|-------------|----------------------------|-----------------|------------------------------|------------------|-----------------|-------------------|
| MAAAS                     | NEWS        | SCIENCE JOURNALS           | CAREERS         | BLOGS & COMMUNITIES          | MULTIMEDIA       | COLLECTIONS     | SUBSCRIBE / RENEW |
| Science The W             | orid's Lead | ling Journal of Original S | Scientific Rese | earch, Global News, and Comi | mentary.         | 1 - Maria       | Kanad J. J. J. M. |
| Science Home Current      | lssue Pr    | evious Issues Science Ex   | opress Scien    | ce Products My Science At    | oout the Journal |                 |                   |
| Home > Science Magazine > | Advanced S  | Search > Search Results    |                 |                              |                  |                 |                   |
| About Search              | Science     | Magazine Search            | Results         | Same                         | ha Delevenes i M |                 | ADVERTISEMENT     |

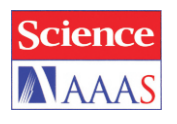

5. Haga clic en Advanced, junto al campo de Búsqueda Simple, para acceder a la página de Búsqueda Avanzada.

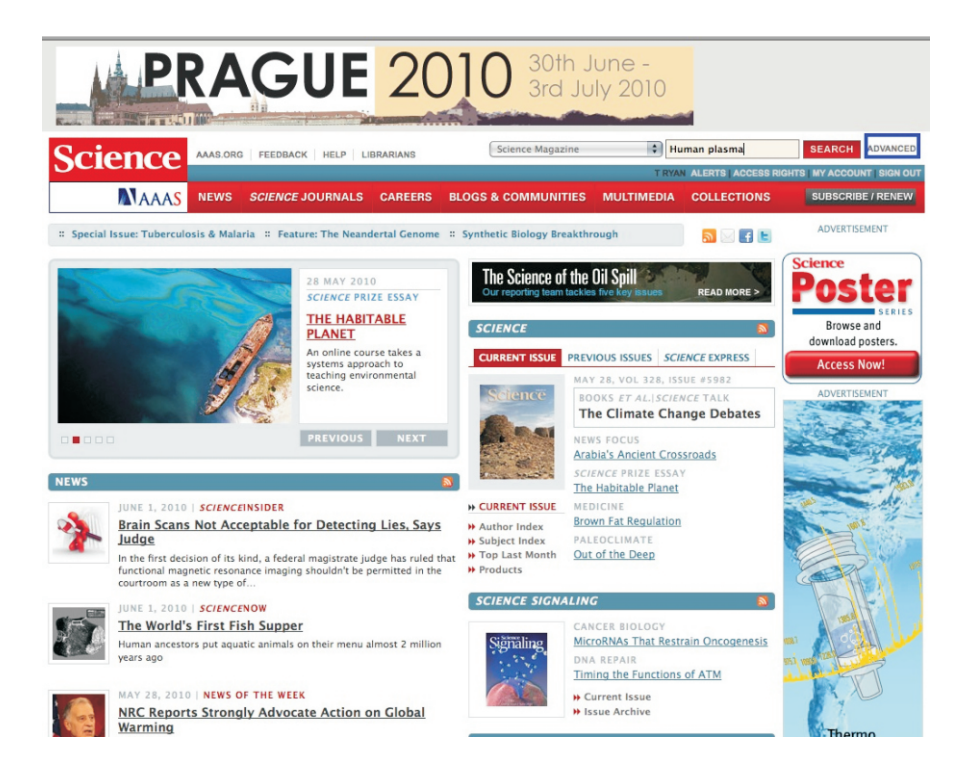

6. En la página de **Búsqueda Avanzada** ingrese el término de búsqueda o campo de interés, defina el período de tiempo y haga clic en **Search**.

| Science Home Curre                                                                                                    | t issue Previous issues Science Express Science Products My Science About the Journal                                                                                                    |                                                                     |
|----------------------------------------------------------------------------------------------------|----------------------------------------------------------------------------------------------------|---------------------------------------------------------------------|
| tome > <u>Science Magazine</u>                                                                                                    | > Advanced Search                                                                                                    |                                                                     |
| About Search<br>Use the search criteria at<br>right to search issues<br>back to 1880.<br>(More help with<br>searching)<br>Search Other Sites<br>Search Daily News | Advanced Search - Science Magazine<br>Search all issues (3 July 1880 to present)<br>Search by Citation: Volume: Page: CLEAR • SEARCH •<br>Search by DOI: CLEAR • SEARCH •<br>CLEAR • SEARCH • | ADVERTISEMENT                                                       |
| Search Science<br>Signaling                                                                                                    | Words anywhere in the article: Human plasma @ANV of these wordsALL of these wordsThis exact phrase                                                                                            | ADVERTISEMENT                                                       |
| Search ScienceCareers     Search All HighWire     Journals     Related Information     Search our Productinfo     database of scientific     product information  | Words in the title or abstract:<br>ANY of these words OALL of these words OThis exact phrase<br>Words in the title only:<br>OALL of these words OThis exact phrase                            |                                                                     |
|                                                                                                    | Author (last name, initial): And (last name, initial): Content posted between: Dec + 2009 + and Jun + 2010 +                                                                                  | NETWORKING<br>WEBINAR<br>Building<br>Solid<br>Career<br>Connections |
|                                                                                                    | # Documents to Display: 10 +<br>Sort by: @ Relevance O Date                                                                                                    | View<br>NOW                                                         |

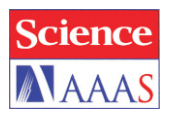

7. En la página de resultados puede observar las herramientas para guardar las búsquedas, solicitar alertas, visualizar los Abstracts de los artículos seleccionados y guardar los mismos en su carpeta personal.

| Science                                                           | AAAS.ORG                                                                                                    | FEEDBACK HELP LI                                                                                              | BRARIANS                                                         | Science Magazine                                                                                           | 🗘 Er                                                      | ter Search Term                      | SEARCH ADVAN                                 |
|-------------------------------------------------------------------|----------------------------------------------------------------------------------------------------|----------------------------------------------------------------------------------------------------|------------------------------------------------------------------|----------------------------------------------------------------------------------------------------|-----------------------------------------------------------|--------------------------------------|----------------------------------------------|
| CICIAC                                                            |                                                                                                    |                                                                                                    | _                                                                |                                                                                                    | T RYA                                                     | N ALERTS   ACCESS RI                 | SHTS   MY ACCOUNT   SIG                      |
| MAAAS                                                             | NEWS                                                                                                    | SCIENCE JOURNALS                                                                                              | CAREERS                                                          | BLOGS & COMMUNITIES                                                                                        | MULTIMEDIA                                                | COLLECTIONS                          | SUBSCRIBE / REM                              |
| Science The V                                                     | Vorid's Lead                                                                                                    | ing Journal of Original S                                                                                     | Scientific Resea                                                 | rch, Global News, and Co                                                                                   | nmentary.                                                 | To all the second                    | A and a superior of the second               |
| Science Home Currer                                               | it Issue Pro                                                                                                    | vious Issues Science Ex                                                                                       | press Science                                                    | Products My Science                                                                                        | About the Journal                                         |                                      |                                              |
| ie > <u>Science Magazine</u> :                                    | > Advanced S                                                                                                    | earch > Search Results                                                                                        |                                                                  |                                                                                                    |                                                           |                                      |                                              |
| out Search                                                        | Science                                                                                                    | Magazine Search                                                                                               | Results                                                          |                                                                                                    |                                                           |                                      | ADVERTISEMENT                                |
| rephrase your search                                              | Results 1 t                                                                                                    | o 10 of 724 found                                                                                             |                                                                  | So                                                                                                    | t by: Relevance   M                                       | ost Recent   Earliest                |                                              |
| y a new search, click<br>dify Search."<br>re help with            | + Show (                                                                                                    | Query Details                                                                                                 |                                                                  |                                                                                                    | +) Change #                                               | Modify Search<br>of Results Per Page | Water                                        |
| urch Other Sites                                                  | For<br>For all che                                                                                                    | this search: SAVE TO MY Secked items: VIEW ABSTRAC                                                            | EARCHES ALEF                                                     | T ME OF NEW RESULTS                                                                                        |                                                           |                                      | Science<br>A Wave of Career<br>Opportunities |
| arch <i>Science</i><br>gazine                                     | [First]                                                                                                    | < Previous 1 2                                                                                                | 3 4 5 6                                                          | 5 7 Next >                                                                                                 |                                                           |                                      | Career Feature                               |
| arch Daily News                                                   |                                                                                                    |                                                                                                    |                                                                  |                                                                                                    |                                                           |                                      | ADVERTISEMENT                                |
| arch Science<br>Inaling                                           | Luigi F                                                                                                    | ontana, Linda Partridge, a                                                                                    | ind Valter D. Lo                                                 | ngo                                                                                                    |                                                           |                                      | Contraction of the                           |
| arch SAGE KE                                                      | Science                                                                                                    | 2 16 April 2010 328: 321                                                                                      | -326 [DOI: 10.1                                                  | 126/science.1172539] (in                                                                                   | Review)                                                   |                                      |                                              |
| rch ScienceCareers                                                | J. S                                                                                                    | . Valentine, E. B. Gralla, H                                                                                  | luman Bcl-2 rev                                                  | verses survival defectsph                                                                                  | osphoinositide 3-k                                        | inase genes                          | and a sho                                    |
| arch All HighWire<br>Irnals                                       | human                                                                                                    | Foxola and Foxo3a gen                                                                                         | es; impact                                                       | cues for an evolutionarily                                                                                 | Kuningas et al.,                                          | Haplotypes in the                    |                                              |
| and information                                                   | Abstra                                                                                                    | ct » Full Text » PDF »                                                                                        | Expanded Fig                                                     | ure » Slide Show »                                                                                         |                                                           |                                      | a second                                     |
| arch our Productinfo<br>tabase of scientific<br>oduct information | Overexpression of Alpha2A-Adrenergic Receptors Contributes to Type 2 Dlabetes<br>Anders H. Rosengren, Ramunas Jokubka, Damon Tojjar, Charlotte Granhall, Ola Hansson, Dal-Qing Li, Vini<br>Nagaraj, Thomas M. Reihothe, Jonatan Tuncel, Lena Elasson, Lelf Groop, Patrik Rorsman, Albert Salehi,<br>Valeriya Lyssenko, Holger Luthman, and Erik Renström<br>Science 8 January 2010 327: 217-220; published online 19 November 2009 [DOI: 10.1126/science.1176827]<br>(in Reports) |                                                                                                    |                                                                  |                                                                                                    |                                                           |                                      |                                              |
|                                                                   | plasma<br>granted<br>Abstra                                                                                                    | tabolic parameters in the<br>a glucose (P-glucose) is in<br>dinsulin granule dockin<br>ct » Full Text » PDF » | human study p<br>n mmolWallen<br>g at the plasma<br>Supporting O | oppulations. Serum insulin.<br>berg Foundation. Access to<br>a membrane and reduced b<br>Inline Material » | response (mU I/n<br>o <b>human</b> pancreati<br>ieta cell | nmol2), and<br>c islets was          |                                              |
|                                                                   | MicroR                                                                                                    | NA-33 and the SREBP H                                                                                         | lost Genes Coo                                                   | perate to Control Choles                                                                                   | erol Homeostasis                                          |                                      | Ca-                                          |

8. En la página de resultados haga clic en el enlace de interés para acceder a: **Abstract, Full Text, PDF** o **Supporting Online Material.** 

| esults 1 to 10 of 724 found                                                                                                    | Sort by: Relevance   Most Recent   Earlies                                                                                                    |
|----------------------------------------------------------------------------------------------------|----------------------------------------------------------------------------------------------------|
| +) Show Query Details                                                                                                    | Modify Search<br>+) Change # of Results Per Page                                                                                                    |
| For this search:         SAVE TO MY SEARCHES         ALERT ME OF N           For all checked items:         VIEW ABSTRACTS         SAVE TO MY FOLDER                                                                                                    | W RESULTS                                                                                                    |
| [First]  < Previous  1  2  3  4  5  6  7  .                                                                                                    | . Next >                                                                                                    |
| Extending Healthy Life Span—From Yeast to Humans                                                                                                    |                                                                                                    |
| Luigi Fontana, Linda Partridge, and Valter D. Longo<br>Science 16 April 2010 328: 321–326 [DOI: 10.1126/scie<br>J. S. Valentine, E. B. Gralla, Human Bcl-2 reverses sui<br>affect IGF-I plasma levels and human longevity: cues for<br>human Foxola and Foxo3a genes; impact<br>Abstract » Full Text » PDF » Expanded Figure » SI                                                                                                    | nce.1172539] (in Review)<br>vival defectsphosphoinositide 3-kinase genes<br>an evolutionarilyKuningas et al., Haplotypes in the<br><b>de Show »</b>                                                                                                    |
| Luigi Fontana, Linda Partridge, and Valter D. Longo<br>Science 16 April 2010 328: 321–326 [DOI: 10.1126/scie<br>J. S. Valentine, E. B. Gralla, Human Bcl-2 reverses su<br>affect IGF-I plasma levels and human longevity: cues for<br>human Foxola and Foxo3a genes; impact<br>Abstract » Full Text » PDF » Expanded Figure » SI<br>Overexpression of Alpha2A-Adrenergic Receptors Co<br>Anders H. Rosengren, Ramunas Jokubka, Damon Tojjar,<br>Nagaraj, Thomas M. Reinbothe, Jonatan Tuncel, Lena Elia<br>Valeriya Lyssenko, Holger Luthman, and Erik Renström<br>Science 8 January 2010 327: 217–220; published online<br>(in Reports) | nce.1172539) (in Review)<br>vivial defectsphosphoinositide 3-kinase genes<br>an evolutionarilyKuningas et al., Haplotypes in the<br><b>de Show »</b><br><b>ntributes to Type 2 Diabetes</b><br>Charlotte Granhall, Ola Hansson, Dai-Qing Li, Vini<br>sson, Leif Groop, Patrik Rorsman, Albert Salehi,<br>19 November 2009 [DOI: 10.1126/science.1176827] |

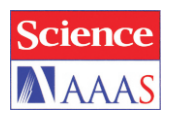

## 9. En la página del artículo a texto completo en formato **HTML** se observan los hipervínculos para referencias y figuras.

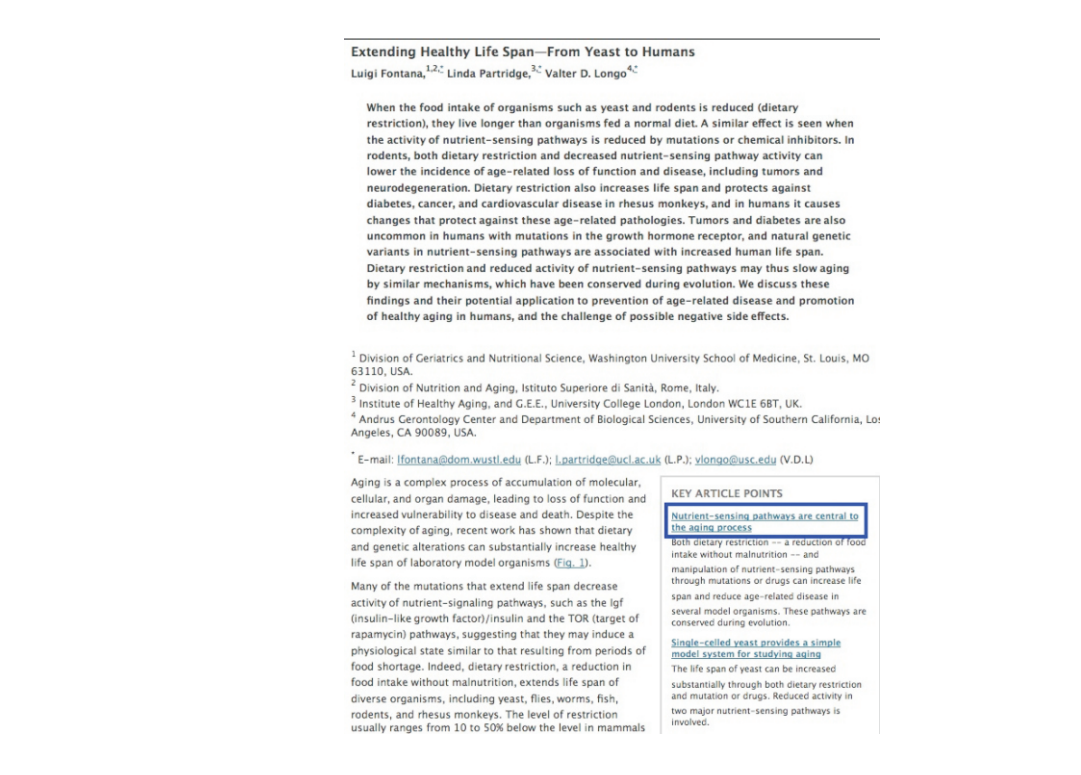

10. Haga clic en una figura para visualizarla en un tamaño mayor y descárguela en su ordenador en formato **Power Point**. Para volver a la página del artículo, sólo tiene que seleccionar **Return to Article** en la parte inferior y superior de la figura.

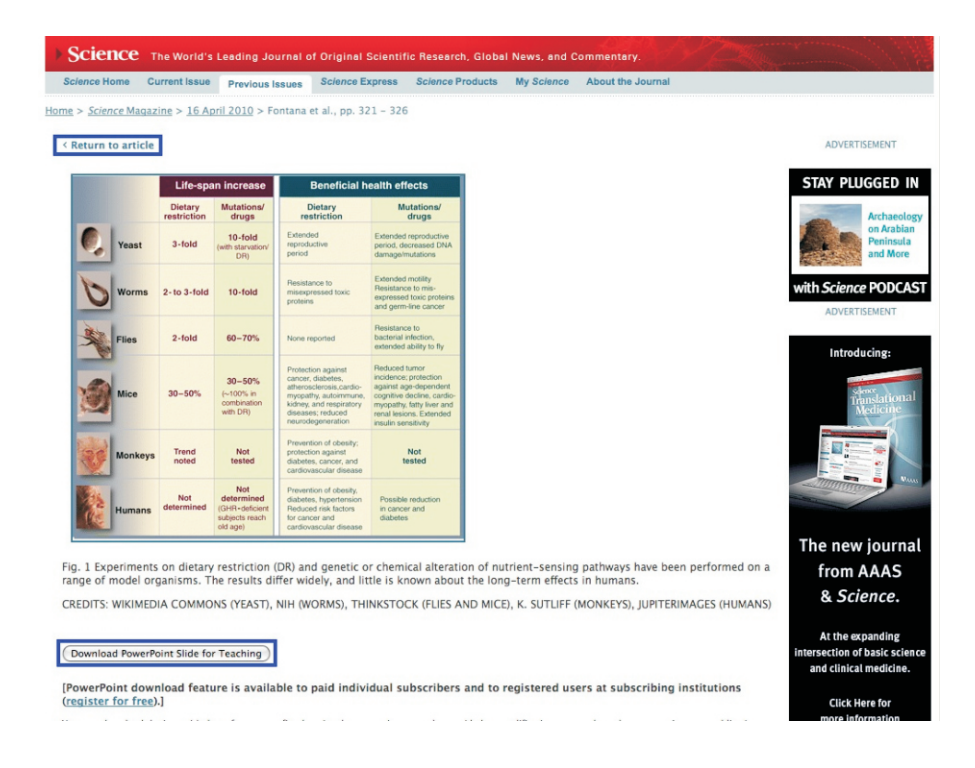

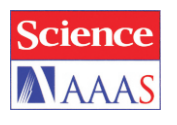

11. En la página del artículo visualice el menú lateral izquierdo. Este contiene diversas herramientas para trabajar como acceder al texto completo, guardar, descargar una citación, compartir, etc.

| Article Views                                          | Science 16 April 2010: <pre>&lt; Prev   Table of Contents   Next &gt;</pre>                                                                                                    |
|--------------------------------------------------------|----------------------------------------------------------------------------------------------------|
| > Abstract                                             | DOI: 10.1126/science.1172539                                                                                                    |
| > Full Text (HTML)                                     |                                                                                                    |
| > Full Text (PDF)                                      | REVIEW                                                                                                    |
| > Figures Only                                         | Extending Healthy Life Span—From Yeast to Humans                                                                                                    |
| > Expanded Figure                                      | Luigi Fontana, <sup>1,2,*</sup> Linda Partridge, <sup>3,*</sup> Valter D. Longo <sup>4,*</sup>                                                                                    |
| Slide Show                                             |                                                                                                    |
|                                                        | When the food intake of organisms such as yeast and rodents is reduced (dietary                                                                                                   |
| Article Tools                                          | restriction), they live longer than organisms fed a normal diet. A similar effect is seen when                                                                                    |
| Save to My Folders                                     | the activity of nutrient-sensing pathways is reduced by mutations or chemical inhibitors. In                                                                                      |
| Download Citation                                      | rodents, both dietary restriction and decreased nutrient-sensing pathway activity can                                                                                             |
| <ul> <li>Alert Me When Article<br/>is Cited</li> </ul> | lower the incidence of age-related loss of function and disease, including tumors and<br>neurodegeneration. Dietary restriction also increases life span and protects against     |
| Post to CiteULike                                      | diabetes, cancer, and cardiovascular disease in rhesus monkeys, and in humans it causes                                                                                           |
| > E-mail This Page                                     | changes that protect against these age-related pathologies. Tumors and diabetes are also                                                                                          |
| > Submit an E-Letter                                   | uncommon in humans with mutations in the growth hormone receptor, and natural genetic                                                                                             |
| Commercial Reprints<br>and Permissions                 | variants in nutrient-sensing pathways are associated with increased human life span.<br>Dietary restriction and reduced activity of nutrient-sensing pathways may thus slow aging |
| View PubMed Citation                                   | by similar mechanisms, which have been conserved during evolution. We discuss these                                                                                               |
| - Hew Fublica Citation                                 | findings and their potential application to prevention of age-related disease and promotion                                                                                       |
| Related Content                                        | of healthy aging in humans, and the challenge of possible negative side effects.                                                                                                  |
| Similar Articles In:                                   |                                                                                                    |
| Science Magazine                                       | <sup>1</sup> Division of Geriatrics and Nutritional Science, Washington University School of Medicine, St. Louis, MO                                                              |
| PubMed                                                 | 63110, USA.                                                                                                    |
|                                                        | <sup>2</sup> Division of Nutrition and Aging, Istituto Superiore di Sanità, Rome, Italy.                                                                                          |
| Search Google Scholar                                  | Institute of Healthy Aging, and G.E.E., University College London, London WC1E 6BT, UK.                                                                                           |
| <ul> <li>Articles by Fontana, L.</li> </ul>            | <sup>7</sup> Andrus Gerontology Center and Department of Biological Sciences, University of Southern California, Los<br>Angeles, CA 90089, USA.                                   |
| <ul> <li>Articles by Longo, V.</li> <li>D.</li> </ul>  | * E-mail: <u>Ifontana@dom.wustl.edu</u> (L.F.); <u>I.partridge@ucl.ac.uk</u> (L.P.); <u>vlongo@usc.edu</u> (V.D.L)                                                                |

12. En la pestaña **Science Journals** usted tendrá acceso a cada una de las publicaciones de la familia **Science**.

| Science                                                             | AAAS.ORG FEEL                                                                                     | DBACK   HELP   LIE                                 | BRARIANS                     |            | Science Magazine          | 🗧 En                                                                                | ter Search Term                      | SEARCH ADVA                    | NCED          |
|---------------------------------------------------------------------|---------------------------------------------------------------------------------------------------|----------------------------------------------------|------------------------------|------------|---------------------------|-------------------------------------------------------------------------------------|--------------------------------------|--------------------------------|---------------|
| MAAAS                                                               | NEWS SCIEN                                                                                        | VCE JOURNALS                                       | CAREERS                      | BLOGS 8    |                           | MULTIMEDIA                                                                          | COLLECTIONS                          | SUBSCRIBE / REN                | NEW           |
| Science Science Sign<br>Home > Science Journals                     | aling Science Trar                                                                                | nslational Medicine                                | Science Expr                 | ress Scier | nce Classic               |                                                                                     |                                      |                                |               |
| About Our Sites                                                     | SCIENCE                                                                                           |                                                    |                              |            | SCIENCE SIGN              | ALING                                                                               |                                      | ADVERTISEMENT                  |               |
| > About Science                                                     | CURDENT ISSUE                                                                                     |                                                    |                              | DDFCC      |                           | CANCER BIOLO                                                                        | GY                                   |                                | -             |
| > About ScienceNOW                                                  | CORRENT ISSUE                                                                                     | FREVIOUS 1330E3                                    | SCIENCE EXI                  | -KE33      | Signaling                 | MicroRNAs Tha                                                                       | t Restrain                           |                                |               |
| About Science     Signaling                                         | Science                                                                                           | MAY 28, VOL 32<br>BOOKS ET AL.                     | 8, ISSUE #598<br>SCIENCE TAL | K          | 1.5.4                     | Oncogenesis<br>DNA REPAIR                                                           |                                      |                                |               |
| About Science     Translational Medicine                            | Real                                                                                              | The Climate                                        | Change De                    | abates     |                           | Timing the Fun                                                                      | ctions of ATM                        | 2010 Eppendorf & Scie          | ience<br>Logy |
| > About Science Careers                                             |                                                                                                   | Arabia's Ancient                                   | Crossroads                   |            |                           | > Issue Archive                                                                     |                                      | Flize for Mediobiot            | logy          |
| <ul> <li>About Multimedia</li> <li>About Collections</li> </ul>     | a the south                                                                                       | SCIENCE PRIZE<br>The Habitable Pl                  | ESSAY<br>anet                |            | SCIENCE TRAI              | NSLATIONAL M                                                                        | EDICINE 📓                            | ADVERTISEMENT                  |               |
|                                                                     | CURRENT ISSUE                                                                                     | MEDICINE                                           |                              |            |                           | PERSPECTIVE                                                                         |                                      |                                |               |
| Alerts & Feeds > E-Mail Alerts > RSS Feeds                          | <ul> <li>Author Index</li> <li>Subject Index</li> <li>Top Last Month</li> <li>Products</li> </ul> | Brown Fat Regul<br>PALEOCLIMATE<br>Out of the Deep | <u>ation</u>                 |            | Translational<br>Medicine | Achalasia and N<br>New Insights fr<br>Medicine<br>RESEARCH ART                      | Viral Infection:<br>om Veterinary    |                                | <b>15</b> '   |
| Recent Highlights<br>In Science<br>> Arabia's Ancient<br>Crossroads |                                                                                                   |                                                    |                              |            |                           | Proteins Requir<br>Centrosome CI<br>Cancer Cells<br>Current Issue<br>Previous Issue | r <u>ed for</u><br>ustering in<br>es | Complet<br>Antibod<br>Solutior | te<br>y       |
| Science Podcast                                                     |                                                                                                   |                                                    |                              |            |                           |                                                                                     |                                      |                                |               |
| > More from Science                                                 |                                                                                                   |                                                    |                              |            |                           |                                                                                     |                                      | > Antibodies                   | s             |

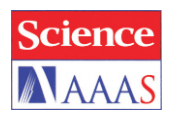

13. En la página de cada una de las publicaciones se permite el acceso al contenido del número actual de la revista, las ediciones anteriores y las herramientas disponibles, como alertas y RSS.

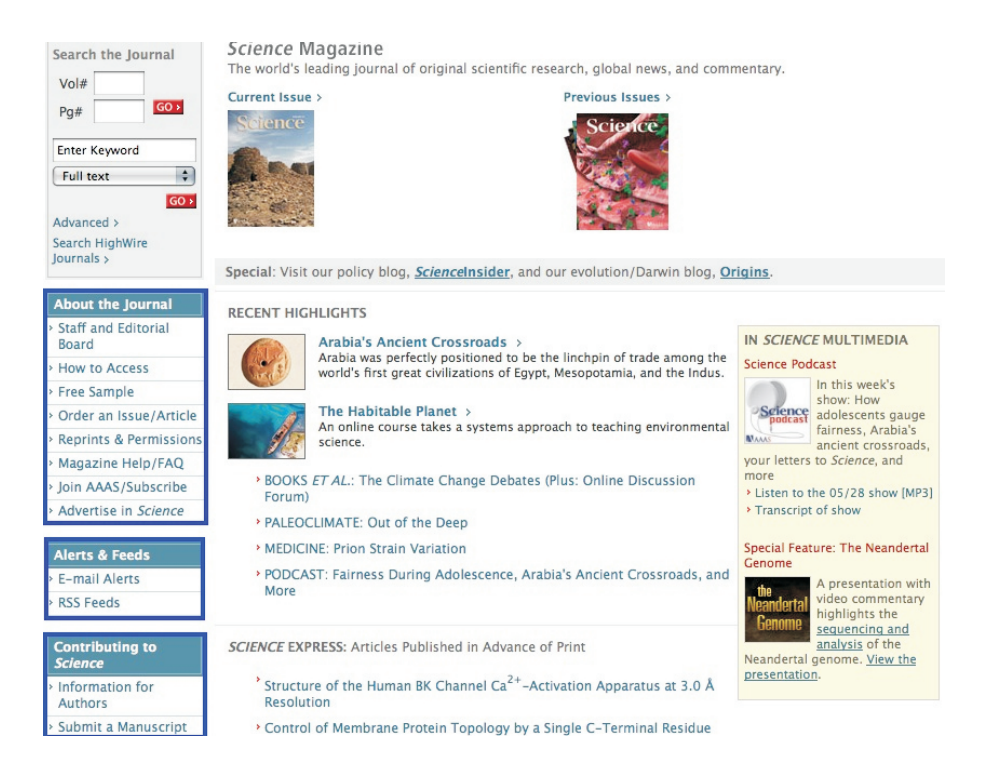

14. En la página de **Science Signaling** encontrará las mismas herramientas de **Science Magazine** y algunas más como **Connection Map**, **Resources**, etc.

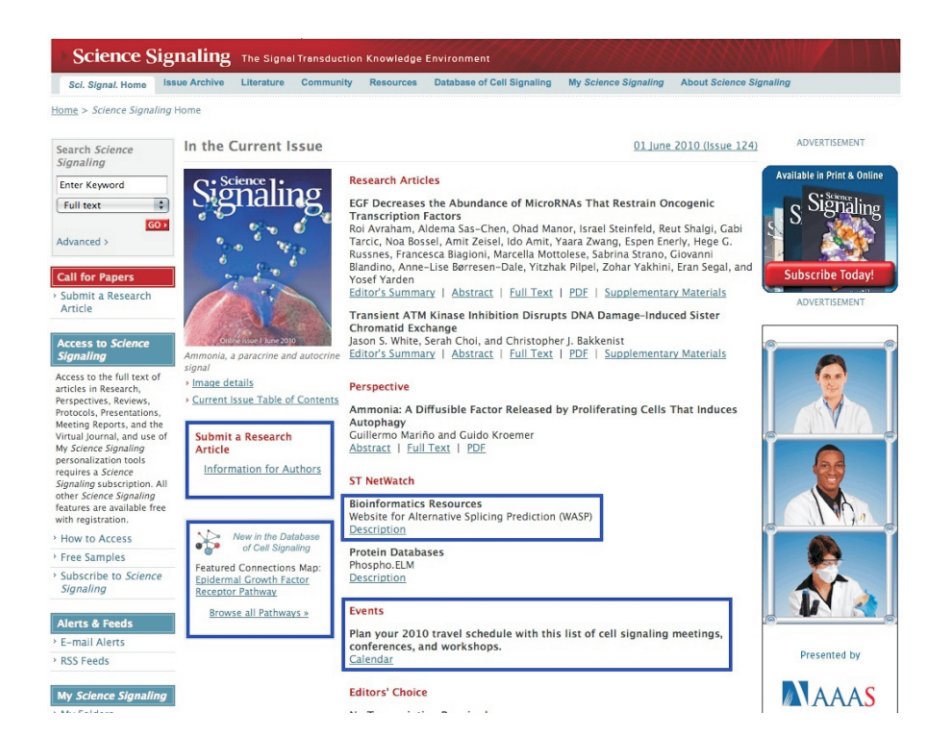

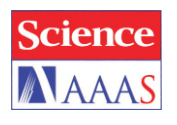

15. En la página de **Science Translational Medicine** localizará las mismas herramientas disponibles en **Science Magazine**.

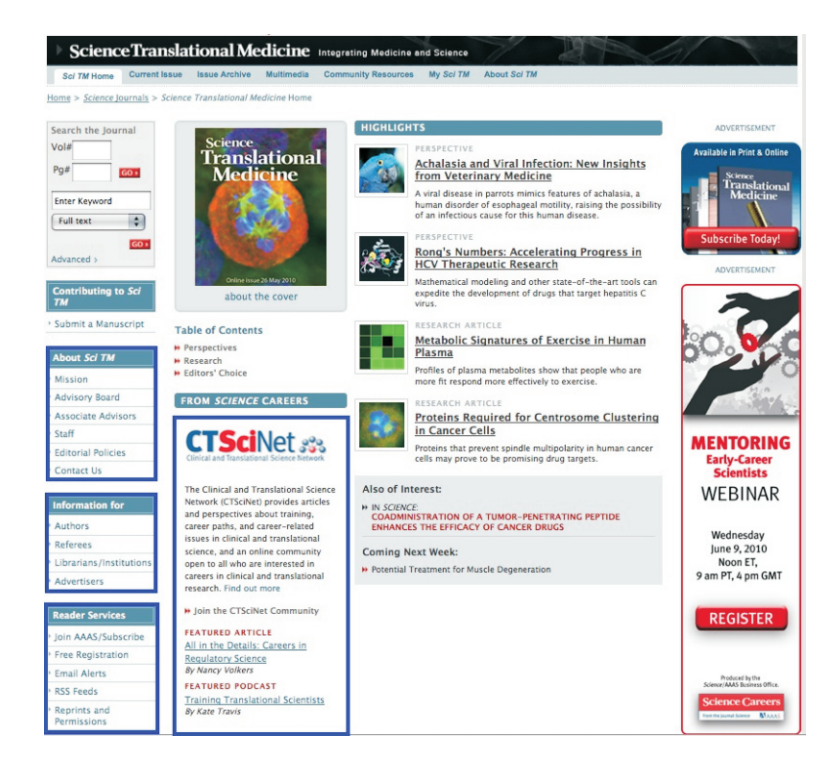

16. En la página principal es posible navegar por: **News, Careers, Blogs & Communities, Multimedia** y **Collections**. Todos cuentan con varios recursos.

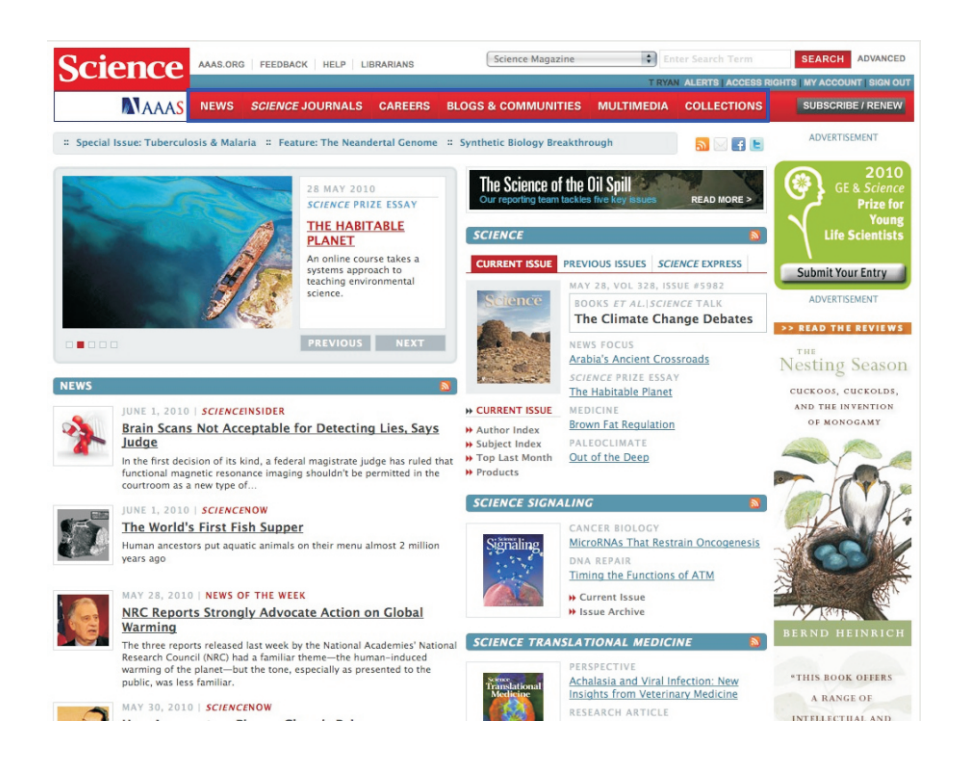

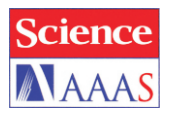

17. En la página principal haga clic en **Subscribe/Renew** en la parte superior derecha. Postriormente seleccione **Register for Free Access to Science** en el menú lateral derecho. A continuación aparecerá una nueva página en donde debe seleccionar la opción **Register** y completar el formulario.

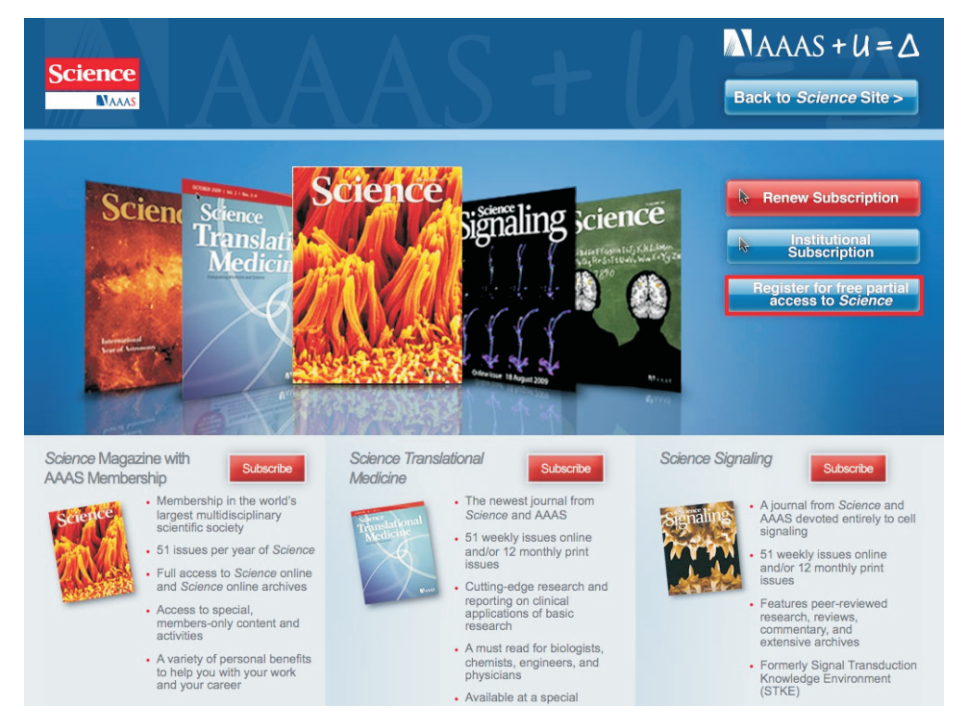

18. En cualquier página de se **Science** haga clic en **My Science**, en el menú superior o lateral izquierdo. Aquí tendrá acceso a sus preferencias, alertas, búsquedas guardadas, etc.

| News       Science Signaling<br>Ny Science Signaling<br>Ny | Science                                                    | AAAS.ORG       | FEEDBACK HELP LI                                                        | BRARIANS      | Science Magazine                | 🗘 Er                   | iter Search Term                                     | SEARCH ADVANCED                    |
|----------------------------------------------------------------------------------------------------|------------------------------------------------------------|----------------|-------------------------------------------------------------------------|---------------|---------------------------------|------------------------|------------------------------------------------------|------------------------------------|
| News       Science Contents       Science Reagazine TOC       Research Alerts         Yustanase & Site       Additional accounts       Science Reagazine TOC       Science Alerts       Charge User Info         Lubrarians & Site       Stience Northers       Science Reagazine TOC       Science Alerts       Charge User Info         My Science       Science Reagazine TOC       Science Alerts       Charge User Info       Collection Research Alerts         My Science Signaling       Science Reagazine TOC       Science Alerts       Charge User Info       Collection Research Alerts         My Science Signaling       Science Notes This Week       Bief summaries of the journal's news content       Science Alerts       Science Alerts         My Science Signaling       Science Reasword (Highlights of the recent literature)       Science Reasword (Highlights of the recent literature)       Science Alerts       Manage Science Alerts         My Science Signaling       Science Reasword (Highlights of the recent literature)       Science Reasword (Highlights of the recent literature)       Science Reasword (Highlights of the recent literature)       Manage Science Careers Job Alerts       Manage Science Careers Job Alerts         My Science Signaling       Science Express notification       Articles Published in Advance of Print       Manage Career Development Alerts         My Science Signaling TOC       Weekly table of contents       Scienc                                                                                                    | Science                                                    |                |                                                                         |               |                                 | BRENDA PIN             | A ALERTS   ACCESS RIG                                | HTS   MY ACCOUNT   SIGN OUT        |
| My Account   A Access Rights   Science offers a variety of alerts to registered users and subscribers. Select from Content Awareness alerts, CiteTrack Personal Research alerts, are greater and Grant Alerts require a separate registration.   Change Massword   Forgot AAS #   Forgot AAS #   Sign Out   Librarians & Site Administrators: Manage Science Alerts Summaries of research content.   Manage Science Alerts   My Science Gignaling   My Science Signaling   My Science Signaling   My Strime   My Grants   RSS Feeds Stree   Science NOW Weekly Alert   Weekly headline summary (*AAAS membership required)   Science Signaling TOC   Weekly table of contents   Science NOW Weekly Alert   Wy Science Careers Job Alerts   Science NOW Weekly Alert   Weekly headline summary   Science NOW Weekly Alert   Weekly table of contents   Science NOW Daily Alert*   Science Signaling TOC   Weekly table of contents   Science NOW Daily Alert*   Science NOW Daily Alert*   Weekly table of contents   Science Signaling TOC   Weekly table of contents   Science Signaling TOC   Weekly table of contents   Science Signaling TOC   Weekly table of contents   Science Signaling TOC   Weekly table of contents   Science Signaling TOC   Weekly table of contents   Science Signaling TOC   Weekly table of con                                                                                                    | AAA.                                                       | NEWS           | SCIENCE JOURNALS                                                        | CAREERS       | BLOGS & COMMUNITIES             | MULTIMEDIA             | COLLECTIONS                                          | SUBSCRIBE / RENEW                  |
| My Account       Image Science offers a variety of alerts to registered users and subscribers. Select from Content Awareness alerts, CiteTrack Personal Research alerts, and Career and Grant Alerts require a separate registration.         2 E-mail Alerts       Science offers a variety of alerts to registered users and subscribers. Select from Content Awareness alerts, CiteTrack Personal Research alerts, and Career and Grant Alerts require a separate registration.         2 Change Dassword       CONTENT AWARENESS ALERTS         A forgot RAAS #       Alerts currently available:       Account         Y Science Magazine TOC       Weekly table of contents         This Week in Science       Summaries of research content         Buildingta conur       Brief summaries of the journal's news content         My Science Signaling       Science News This Week         My Science Careers job       Science News This Week         My Science Careers job       Science Now This Meek in Science Print         Science News This Week in Science Print       Science News This Week         Science Now This Week in Science Careers job Alerts       Manage Science Careers Job Alerts         My Science Careers job       Science Now This Week in Science Print         Science Now This Week in Science Signaling TOC       Meekly headline summary (*AAS membership required)         Science Options       Science Signaling TOC         Weekly table of contents       Manage Career Developm                                                                                                    | Home > My Account > E-n                                    | ail Alerts     |                                                                         |               |                                 |                        |                                                      |                                    |
| Access Rights       Science offers a variety of alerts to registered users and subscribers. Select from Content Awareness alerts, CiteTrack Personal Research alerts, and Career and Grant Alerts. Most alerts are free for registered users with username and password. Career and Grant Alerts require a separate registration.         Change User Info       CONTENT AWARENESS ALERTS         Alerts currently available:       Aceres and Grant Alerts. Most alerts are free for registered users with username and password. Career and Grant Alerts require a separate registration.         Content AWARENESS ALERTS       Alerts currently available:         Alerts currently available:       Science Magazine TOC         Weekly table of contents       Manage Science Alerts         This Week in Science       Summaries of research content         Manage Science Alerts       Manage Science Alerts         Manage Science Alerts       Manage Science Alerts         Manage Science Careers Job Alerts       Manage Science Alerts         Manage Science Careers Job Alerts       Manage Career Development Alerts         My Science       ScienceNOW Weekly Alert         We Science Signaling       Science Signaling TOC         My Science Signaling TOC       Science Signaling TOC         Weekly table of contents       Science Careers Job Alerts         Science NOW Meekly table of contents       Manage Career Development Alerts         Manage ScienceCareeres       <                                                                                                    | My Account                                                 | M E-M          | AIL ALERTS                                                              |               |                                 |                        |                                                      |                                    |
| E-mail Alerts         Change User Info         Change User Info         Change User Info         Change Sasword         Forgot Bassword         Forgot Sasword         Forgot Sasword         Forgot Sasword         Forgot Sasword         Forgot Sasword         Forgot Sasword         Forgot Sasword         Forgot Sasword         Ibbrarians & Site<br>Administrators:<br>Manage source         Manage Solence Alerts         Summaries of research content         Editors' Choice<br>Highlights of the recent literature         Science News This Week<br>Brief summaries of the journal's news content         Science News This Week<br>Brief summaries of the journal's news content         Science News This Week<br>Brief summaries of the journal's news content         Science News This Week<br>Brief summaries of the journal's news content         Science News This Week<br>Brief summaries of the journal's news content         Science News This Week<br>Brief summaries of the journal's news content         Science News This Week<br>Brief summaries of contents         Science NOW Daily Alert<br>Weekly headline summary (*AAS membership required)         Science NOW Daily Alert<br>Daily headline summary (*AAS membership required)         Science Signaling TOC<br>Weekly table of contents         Science Signaling TOC<br>Weekly table                                                                                                    | Access Rights                                              | Science off    | ers a variety of alerts to re                                           | egistered use | rs and subscribers. Select fron | n Content Awaren       | ess alerts, CiteTrack                                | Personal Research alerts.          |
| Change User Info       Change Password         Forgot AAAS #       CONTENT AWARENESS ALERTS         Alerts currently available:       CiteTrack Personal Research Alerts         Sign Out       Sign Out         Librarians & Site<br>Administrators:<br>Manage Vout<br>institutional account >       This Week in Science<br>Summaries of research content         Editors' Choice<br>Highlights of the recent literature       Science News This Week<br>Brief summaries of the journal's news content         Science Signaling<br>My Science Careers<br>Jobs       ScienceROW Weekly Alert<br>Weekly headline summary<br>ScienceROW Waekly Alert<br>Weekly table of contents         StierceForms       Science Signaling TOC<br>Weekly table of contents         Science Signaling<br>My Grants       Science Signaling TOC<br>Weekly table of contents         Science Signaling summary<br>ScienceROW Waekly Alert<br>Weekly table of contents       Manage Grant Alerts         Science Signaling Science Signaling Scien                                                                                                    | > E-mail Alerts                                            | and Career     | and Grant Alerts. Most al                                               | erts are free | for registered users with user  | name and passwo        | rd. Career and Grant                                 | Alerts require a separate          |
| Change Password         Forgot Password         Forgot Password         Forgot Password         Forgot Password         Forgot Password         Forgot Password         Forgot Password         Forgot Password         Forgot Password         Forgot Password         Forgot Password         Forgot Password         Forgot Password         Sign Out         Librarians & Site<br>Administrators:         Manage Your         Weekly table of contents         This Week in Science<br>Summaries of the journal's news content         Science Signaling         My Science Signaling         My Science Careers<br>Jobs         Science Rows This Week<br>Brief summary (*AAAS membership required)         Science Row Daily Alert*<br>Weekly table of contents         Science Signaling TOC<br>Weekly table of contents         Science Signaling TOC<br>Weekly table of contents         Science Signaling TOC<br>Weekly table of contents         Science Signaling TOC<br>Weekly table of contents         Science Signaling TOC<br>Weekly table of contents         Science Signaling TOC<br>Weekly table of contents         Science Signaling TOC<br>Weekly table of contents         Science Signaling TOC<br>Weekly table of contents         Science                                                                                                    | Change User Info                                           | registration   | 1.                                                                      |               |                                 |                        |                                                      |                                    |
| <ul> <li>Forgot Password</li> <li>Forgot AAAS #</li> <li>Sign Out</li> <li>Alerts currently available:</li> <li>Science Magazine TOC<br/>Weekly table of contents</li> <li>Manage Science Magazine TOC<br/>Weekly table of contents</li> <li>This Week in Science<br/>Summaries of research content</li> <li>Editors' Choice<br/>Highlights of the recent literature</li> <li>Science News This Week<br/>Brief summaries of the journal's news content</li> <li>Science Signaling</li> <li>My Science<br/>Science Signaling</li> <li>My Science Signaling</li> <li>My Science Careers<br/>Jobs</li> <li>My Science Signaling</li> <li>My Science Signaling</li> <li>My Science Careers Job Alerts</li> <li>ScienceNOW Weekly Alert</li> <li>ScienceNOW Weekly Alert</li> <li>Meekly table of contents</li> <li>Science Signaling TOC<br/>Weekly table of contents</li> <li>Science Signaling TOC<br/>Weekly table of contents</li> <li>Science Translational Medicine TOC<br/>Weekly table of contents</li> <li>Science Translational Medicine TOC</li> <li>Weekly table of contents</li> </ul>                                                                                                    | Change Password                                            | CONTEN         | T AWARENESS ALERTS                                                      |               |                                 |                        | RESEARCH ALL                                         | ERTS                               |
| Progot AAAS #       Alerts currently available:       Alerts currently available:       Clift Tack Personal Research Alerts         Sign Out       Science Magazine TOC       Manage Science Alerts       Manage Science Alerts         Ubrarians & Site<br>Administrators:<br>Manage voir<br>Institutional account >       This Week in Science<br>Summaries of research content       Manage Science Alerts       Manage Science Alerts         User Tools       Science News This Week<br>Brief summaries of the journal's news content       Science News This Week<br>Brief summaries of the journal's news content       Manage Science Careers Job Alerts         My Science<br>My Science Signaling       ScienceNOW Weekly Alert<br>Weekly headline summary       Manage Career Development Alerts         My Grants       Science NOW Daily Alert*<br>Daily headline summary (*AASS membership required)       Science Signaling TOC<br>Weekly table of contents         Science Soptions       Science Tanslational Medicine TOC<br>Weekly table of contents       Modify My Preferences                                                                                                    | Forgot Password                                            |                |                                                                         |               |                                 |                        | 1                                                    |                                    |
| <ul> <li>Sign Out</li> <li>Science Magazine TOC<br/>Weekly table of contents</li> <li>Manage Science Signaling Alerts</li> <li>Manage Science Alerts</li> <li>Manage Science Science Alerts</li> <li>Manage Science Alerts</li> <li>Manage Science Alerts</li> <li>Manage Science Alerts</li> <li>Manage Science Alerts</li> <li>Manage Science Alerts</li> <li>Manage Science Alerts</li> <li>Manage Science Alerts</li> <li>Manage Science Alerts</li> <li>Manage Science Alerts</li> <li>Manage Sc</li></ul>                                                                                                    | Forgot AAAS #                                              | Alerts cu      | rrently available:                                                      |               | ADD                             | EDIT / DELETE ALERTS / | CiteTrack Pers                                       | onal Research Alerts               |
| Librarians & Site<br>Administrators:<br>Manage voor<br>Institutional account >                                                                                                    | > Sign Out                                                 | Sci            | ience Magazine TOC<br>ekly table of contents                            |               |                                 |                        | <ul> <li>Manage Scie</li> <li>Manage Scie</li> </ul> | nce Alerts<br>nce Signaling Alerts |
| Institutional account >       Institutional account >         Institutional account >       Highlights of the recent literature         User Tools       Science Revers This Week<br>Brief summaries of the journal's news content         My Science Signaling       Science Express notification<br>Articles Published in Advance of Print         My ScienceCareers<br>Jobs       Science Revers This Week<br>Brief summaries of the journal's news content         My Science Careers<br>Jobs       Science Revers This Week<br>Brief summaries of the journal's news content         My Science Careers<br>Jobs       Science Revers This Week<br>Brief summary         Science Revers<br>Jobs       ScienceNOW Weekly Alert<br>Weekly headline summary<br>Science Signaling TOC<br>Weekly table of contents         Science Signaling TOC<br>Weekly table of contents       Science Tanslational Medicine TOC<br>Weekly table of contents         Science Tools       Science Tanslational Medicine TOC<br>Weekly table of contents                                                                                                    | Librarians & Site<br>Administrators:<br><u>Manage your</u> | Th<br>Su<br>Ed | is Week in <i>Science</i><br>mmaries of research contr<br>itors' Choice | ent           |                                 |                        | Collection Res<br>• Manage Scie                      | earch Alerts<br>nce Alerts         |
| User Tools       Science News This Week         My Science       Brief summaries of the journal's news content         My Science Signaling       Articles Published in Advance of Print         My ScienceCareers<br>Jobs       Articles Published in Advance of Print         My ScienceCareers<br>Jobs       Science-ROW Weekly Alert<br>Weekly headline summary ("AAAS membership required)         ScienceNOW Daily Alert*<br>Daily headline summary ("AAAS membership required)       > Modify My Preferences         Science Signaling TOC<br>Weekly table of contents       Science Translational Medicine TOC<br>Weekly table of contents         Accress Options       Science Translational Medicine TOC<br>Weekly table of contents                                                                                                    | institutional account >                                    | Hig            | ghlights of the recent liter                                            | ature         |                                 |                        | CAREER AND                                           | GRANT ALERTS                       |
| Science Signaling       Science Signaling       + Manage Career Development Alerts         My Science Signaling       Articles Published in Advance of Print       + Manage Career Development Alerts         My Srin       ScienceNW Weekly Alert       + Manage Career Development Alerts         My ScienceCareers       ScienceNW Weekly Alert       + Manage Career Development Alerts         My Grants       ScienceNW Weekly Alert*       + Manage Career Development Alerts         Daily headline summary       Science Signaling TOC       + Modify My Preferences         Science Softions       Science Translational Medicine TOC       + Meekly table of contents         Access Options       Science Translational Medicine TOC       + Meekly table of contents                                                                                                    | User Tools                                                 | Sc.<br>Bri     | ience News This Week<br>ef summaries of the jourr                       | al's news cor | ntent                           |                        | Manage Scie                                          | nceCareers Job Alerts              |
| My Steine Signaling       Articles Published in Advance of Print <ul> <li>Manage Grant Alerts</li> <li>Manage Grant Alerts</li> <li>Modify My Preferences</li> <li>Modify My Preferences</li> <li>Modify table of contents</li> <li>Science Translational Medicine TOC</li> <li>Weekly table of contents</li> <li>Activate</li> <li>Modify table of contents</li> <li>Activate</li> <li>Modify table of contents</li> <li>Activate</li> <li>Modify table of contents</li> <li>Manage Grant Alerts</li> <li>Modify table of contents</li> <li>Manage Grant Alerts</li> <li>Modify My Preferences</li> <li>Modify My Preferences</li> <li>Manage Grant Alerts</li> <li>Modify My Preferences</li> <li>Manage Grant Alerts</li> <li>Modify My Preferences</li> <li>Manage Grant Alerts</li> <li>Modify My Preferences</li> <li>Manage Grant Alerts</li> <li>Modify My Preferences</li> <li>Manage Grant Alerts</li> <li>Modify My Preferences</li> <li>Modify My Preferences</li> <li>Modify My Preferences</li> <li>Manage Grant Alerts</li> <li>Modify My Preferences</li> <li>Modify My Preferences</li> <li>Manage Grant Alerts</li> <li>Modify My Preferences</li> <li>Modify My Preferences</li> <li>Modify My Preferences</li> <li>Manage G</li></ul>                                                                                                    | My Science Signaling                                       | Sci            | ience Express notificatio                                               | n             |                                 |                        | <ul> <li>Manage Care</li> </ul>                      | er Development Alerts              |
| My ScienceCareers<br>Jobs     ScienceNOW Weekly Alert<br>Weekly headline summary     E-MAIL PREFERENCES       My Grants     Science Signaling TOC<br>Weekly table of contents     > Modify My Preferences       Subscriptions     Science Translational Medicine TOC<br>Weekly table of contents     > Access Options       Access Options     Access Options     Access Translational Medicine TOC<br>Weekly table of contents                                                                                                    | My Science Signamig                                        | Ar             | ticles Published in Advanc                                              | e of Print    |                                 |                        | <ul> <li>Manage Gran</li> </ul>                      | nt Alerts                          |
| Weekly neadline summary     Science NOW Daily Alert*       Daily headline summary (*AAS membership required)     * Modify My Preferences       Subscriptions     Science Signaling TOC<br>Weekly table of contents       > Access Options     Science Translational Medicine TOC<br>Weekly table of contents       > Activate     Activate                                                                                                    | My ScienceCareers                                          | Sci            | ienceNOW Weekly Alert                                                   |               |                                 |                        |                                                      |                                    |
| My Grants       ScienceNOW Daily Alert*       > Modify My Preferences         PRSS Freeds xwc       Science Signaling TOC       > Modify My Preferences         Subscriptions       Science Translational Medicine TOC       > Keekly table of contents         Activate       Modify table of contents       > Modify table of contents                                                                                                    | Jobs                                                       | we             | ekiy neadiine summary                                                   |               |                                 |                        | E-MAIL PREFE                                         | RENCES                             |
| RSS Feeds Intelline Summary ("Adds membership required)     * Mooity My Preferences       Science Signaling TOC<br>Weekly table of contents     Science Translational Medicine TOC<br>Weekly table of contents       Accesso Options     Veekly table of contents                                                                                                    | My Grants                                                  | Sci            | ienceNOW Daily Alert*                                                   | 14C           | tin marine d                    |                        |                                                      |                                    |
| Science Signaling TOC<br>Weekly table of contents<br>Science Translational Medicine TOC<br>Weekly table of contents<br>Activate<br>More for rocett Actime                                                                                                    | RSS Feeds XML                                              | Da             | iny neadline summary ("A                                                | AAS members   | ship required)                  |                        | Modity My Pr                                         | references                         |
| Access Options     Science Translational Medicine TOC     Weekly table of contents     Activate     Autoreconf oculare Automation                                                                                                    | Subscriptions                                              | Sci<br>We      | ience Signaling TOC<br>eekly table of contents                          |               |                                 |                        |                                                      |                                    |
| Activate Activate Act                                                                                                    | Access Options                                             | Sci            | ience Translational Medi                                                | cine TOC      |                                 |                        |                                                      |                                    |
| ADD EDIT DELETE ALERTS:                                                                                                    | > Activate                                                 | We             | ekly table of contents                                                  |               | _                               |                        |                                                      |                                    |
| C PUIC DANE                                                                                                    | Purchase                                                   |                |                                                                         |               | ADD /                           | EDIT / DELETE ALERTS > |                                                      |                                    |